## **SJU Admissions 2023**

Dear Student,

Before starting the admission process, please make sure that you possess the following:

- 1. A valid e-maid id of the applicant (Please use only the applicant's email id)
- 2. A valid mobile number of the applicant
- 3. Passport photo with white background (Not more than 200 kB in size)

For Indian applicants, Aadhar number is mandatory **Contact information should be of the applicant's only.** 

4. Online payment mode to pay application fee:
Rs 600 (six hundred only) for UG courses
Rs 700 (seven hundred only) for PG courses
+Rs 100 (one hundred only) for courses with entrance test
(additional bank charges may be applicable)

#### **1. Registration**

# On the university website, <u>https://sju.edu.in</u> click **"Admissions 2023"** and select your course.

Click "Register" and proceed with the details

| A PUBLIC-PRIVATE PARTNERSHIP UNIVERSITY UNDER RUSA 2.0 OF MHRD (GOVT. OF INDIA), ESTABLISHED BY THE KARNATAKA GOVT. ACT NO 24 OF 2021                                             |                                                                 |                                |
|----------------------------------------------------------------------------------------------------|-----------------------------------------------------------------|--------------------------------|
| St Joseph's University<br>36 Lalbagh Road, Bengaluru - 560027<br>Karnataka, India                                                                                                 | Registered Applicant? Lo                                        | gin Here.                      |
|                                                                                                    | Enter Email                                                     |                                |
| Admissions Open                                                                                                    | Enter Password                                                  | ۲                              |
|                                                                                                    | Sign In<br>Forg<br>New Applicant? Regis<br>Register             | ot Password?<br>ster here.     |
| Register with email ID >>> Login with credentials sent >>>>>>>>>>>>>>>>>>>>>>>>>>>>>>>>>>>>                                                                                       | This web application is best viewe<br>Chrome 3 or its higher ve | d using FireFox 3,<br>ersions. |
| St Joseph's University doesn't authorize any agent/person to process admissions on its behalf.<br>Do not entertain unauthorized emails/SMS/phone calls while securing admissions. |                                                                 |                                |

You will receive emails & updates from sju.edu.in domain.

For queries, please contact admission@sju.edu.in

#### **1. Registration**

You will see a message "Registration completed" (see below). Check your registered email. You will find the password there. You may use this password for future login

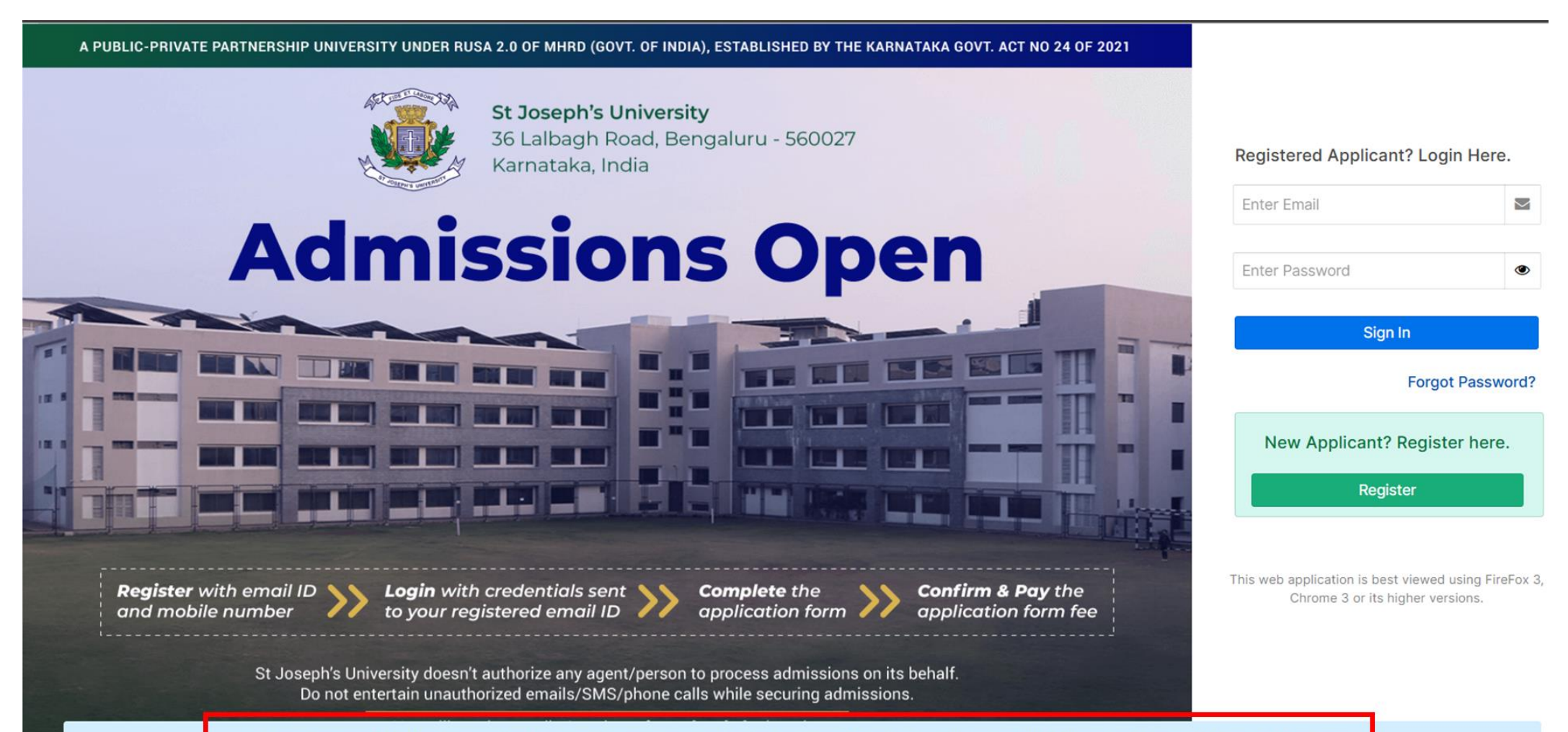

Registration completed. The password has been sent to your Phone number and registered E-mail . If you did not receive it please check on SPAM folder or promotions.

#### Login with your registered email id and the password that you just received.

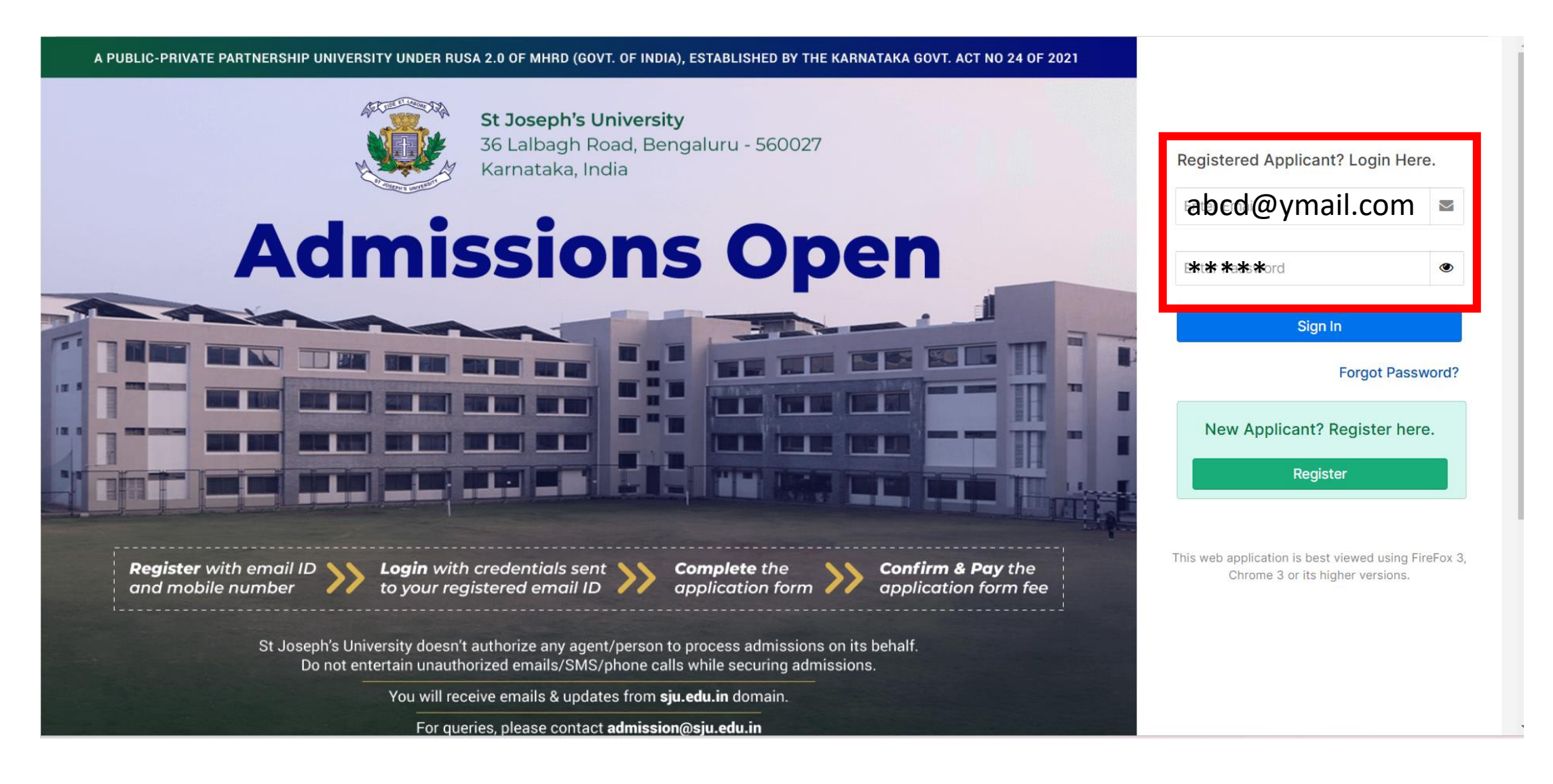

#### 2. Login

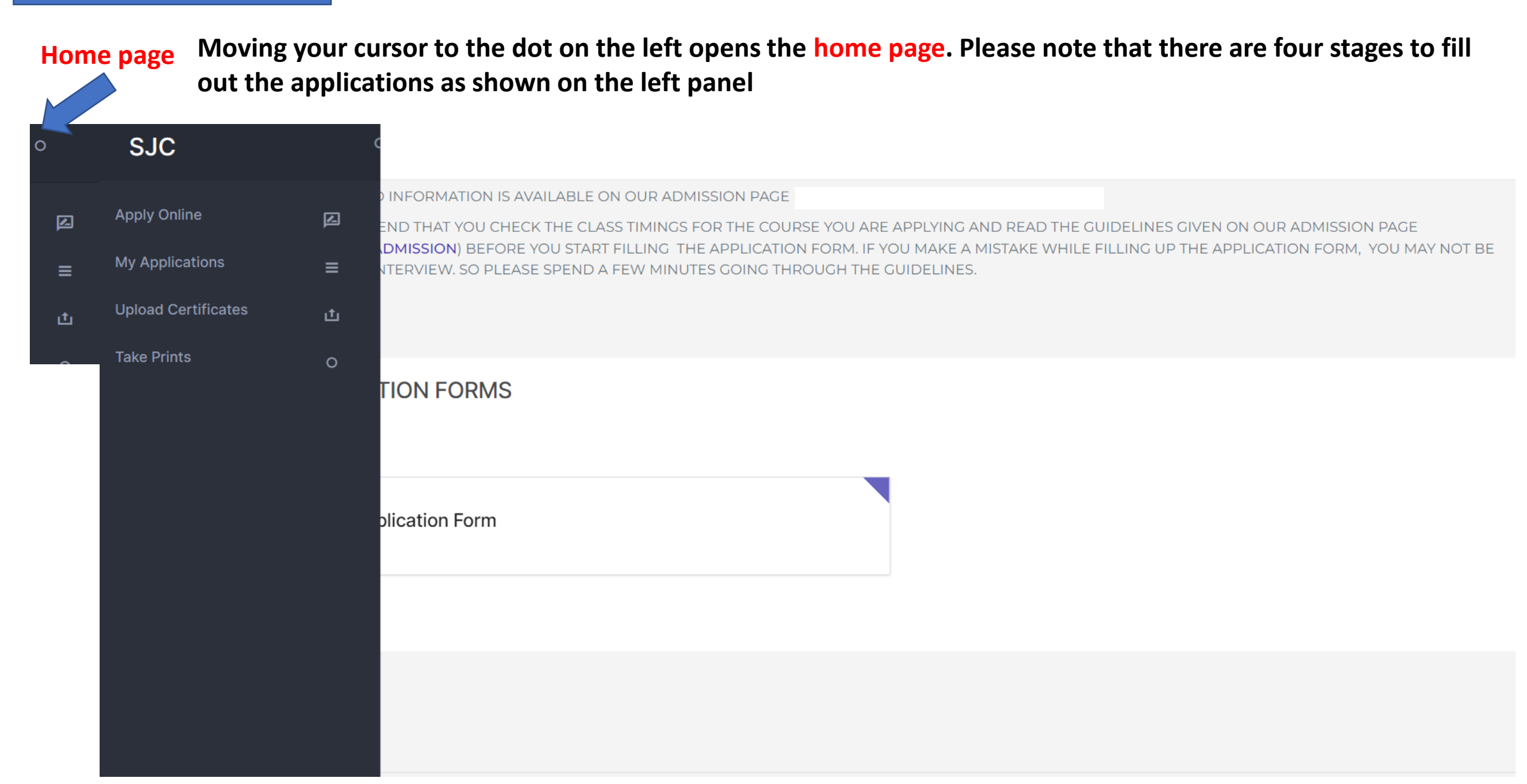

#### **3. Fill out the application form**

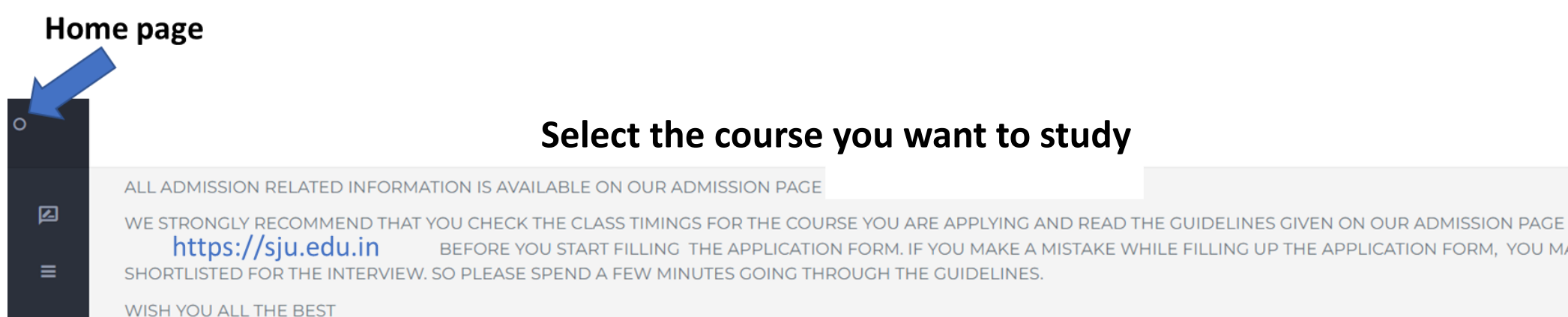

ADMISSON TEAM

**OPEN APPLICATION FORMS** 

SELECT FORM GROUP

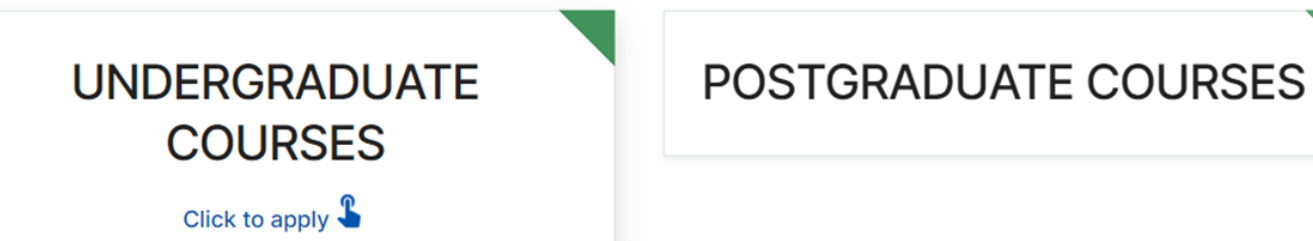

Select the course you want to study

BEFORE YOU START FILLING THE APPLICATION FORM. IF YOU MAKE A MISTAKE WHILE FILLING UP THE APPLICATION FORM, YOU MAY NOT BE

Please type your name as in your class 10 marks card. Your passport size photo should be less than 200 kB.

| PERSONAL DETAILS                                                                                                    | JCATIONAL AND OTHER DETAILS | MARK DETAILS | PAYMENT    |               |
|----------------------------------------------------------------------------------------------------|-----------------------------|--------------|------------|---------------|
| Candidate`s Name*                                                                                                    |                             |              |            |               |
| XYZ                                                                                                    |                             |              |            |               |
| Candidate`s name as printed in 10th n                                                                                                    | narks card. Please av       | void specia  | l characte | ers in the na |
|                                                                                                    |                             |              |            |               |
| Image *                                                                                                    | the photo                   | o and in th  | e address  | field.        |
| Image *<br>Upload a file                                                                                                    | the photo                   | o and in th  | e address  | field.        |
| Image *<br>Upload a file                                                                                                    | 92.7kB Delete               | o and in th  | e address  | field.        |
| Image * Upload a file Upload a file Upload a | 92.7kB Delete               | o and in th  | e address  | field.        |
| Image * Upload a file Wy photo.jpeg The photo should be: In color Taken within the last 6 more                                                                                                    | 92.7kB Delete               | o and in th  | e address  | field.        |

#### **3. Fill out the application form**

Please fill out the required details. If you miss mandatory fields, you will receive a message like this.

| Guardian mobile number            | Some mandatory fields are not filled | × |
|-----------------------------------|--------------------------------------|---|
| Landline number<br>Guardian Email |                                      |   |
| Save & Continue                   |                                      |   |

Please select your course and the timing of the batch.

Please note that the batch timing once chosen, can not be altered.

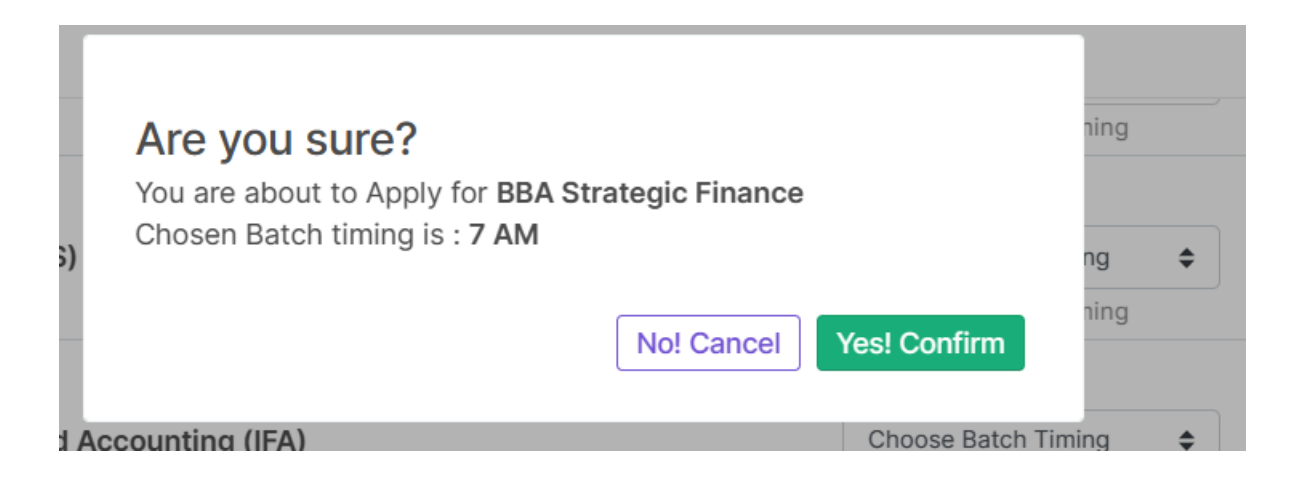

Please proceed to payment.

Please note: Courses with entrance test have additional fee of Rs 100/

Note that the application fee and entrance test fee is not refundable under any circumstances.

#### Choose your payment Gateway. For faster processing, use RAZORPAY

#### Available Payment Gateways for online payment

| Amount to pay:                            | 700                                                                      |  |  |  |
|-------------------------------------------|--------------------------------------------------------------------------|--|--|--|
| Choose Payment Gateway to proceed payment |                                                                          |  |  |  |
|                                           | O WORLD LINE                                                             |  |  |  |
|                                           | RAZORPAY                                                                 |  |  |  |
|                                           | Proceed to payment                                                       |  |  |  |
|                                           | Please do not press Back Button or Refresh Page                          |  |  |  |
| Amount :                                  | 700                                                                      |  |  |  |
|                                           | Pay<br>Please click on the 'Pay Now' button to start the online payment. |  |  |  |

#### 4. Make payment

### **Once your payment is successful, you will get the message as follows:**

| ST.JOSEPH'S UNIVERSITY, BENGALURU, INDIA |                                                                                                    |  |  |  |
|------------------------------------------|----------------------------------------------------------------------------------------------------|--|--|--|
| ADMISSION APPLIC                         | ANT PAYMENT SUCCESS                                                                                                    |  |  |  |
|                                          | Thank You ! Your Payment has been completed successfully for<br>Vour Application Number is : 23SJU30001<br>Candidates are requested to upload their relevant certificates on this portal<br>to complete the application. Use the "Certificate upload" option on the home<br>page of the admission portal to upload certificates. Only completed<br>applications will be considered for admission. |  |  |  |
|                                          | Your payment is completed ✓<br>Click here to Continue form filling                                                                                                    |  |  |  |

| Ho                  | ome page        | To upload ce | rtificates, go the homepage and click                                                      | c the d     | ot. Use "upload certificates" to drag your pdfs. |
|---------------------|-----------------|--------------|--------------------------------------------------------------------------------------------|-------------|--------------------------------------------------|
| 0                   | SJC             | C            |                                                                                            |             |                                                  |
| Ø                   | Apply Online    | Z            | ATES                                                                                       |             |                                                  |
| =                   | My Applications | ≡            |                                                                                            |             |                                                  |
| Upload Certificates |                 |              |                                                                                            |             |                                                  |
|                     | Take Prints     | o            | jpg, JPG, jpeg, JPEG, png, PNG, docx, pptx, xlsx, xls<br>ated in red colour are mandatory. | , doc, pdf, | , odt, txt, rtf, ppt                             |
|                     |                 |              | RKS CARD                                                                                   |             | STANDARD I PUC/11TH MARKS CARD                   |
|                     |                 |              | Drop files here                                                                            |             | Select Files                                     |
|                     |                 |              | IF AVAILABLE                                                                               |             | MIGRATION CERTIFICATE - IF AVAILABLE             |
|                     |                 |              |                                                                                            |             | Coloct Files                                     |

#### **Print pdf**

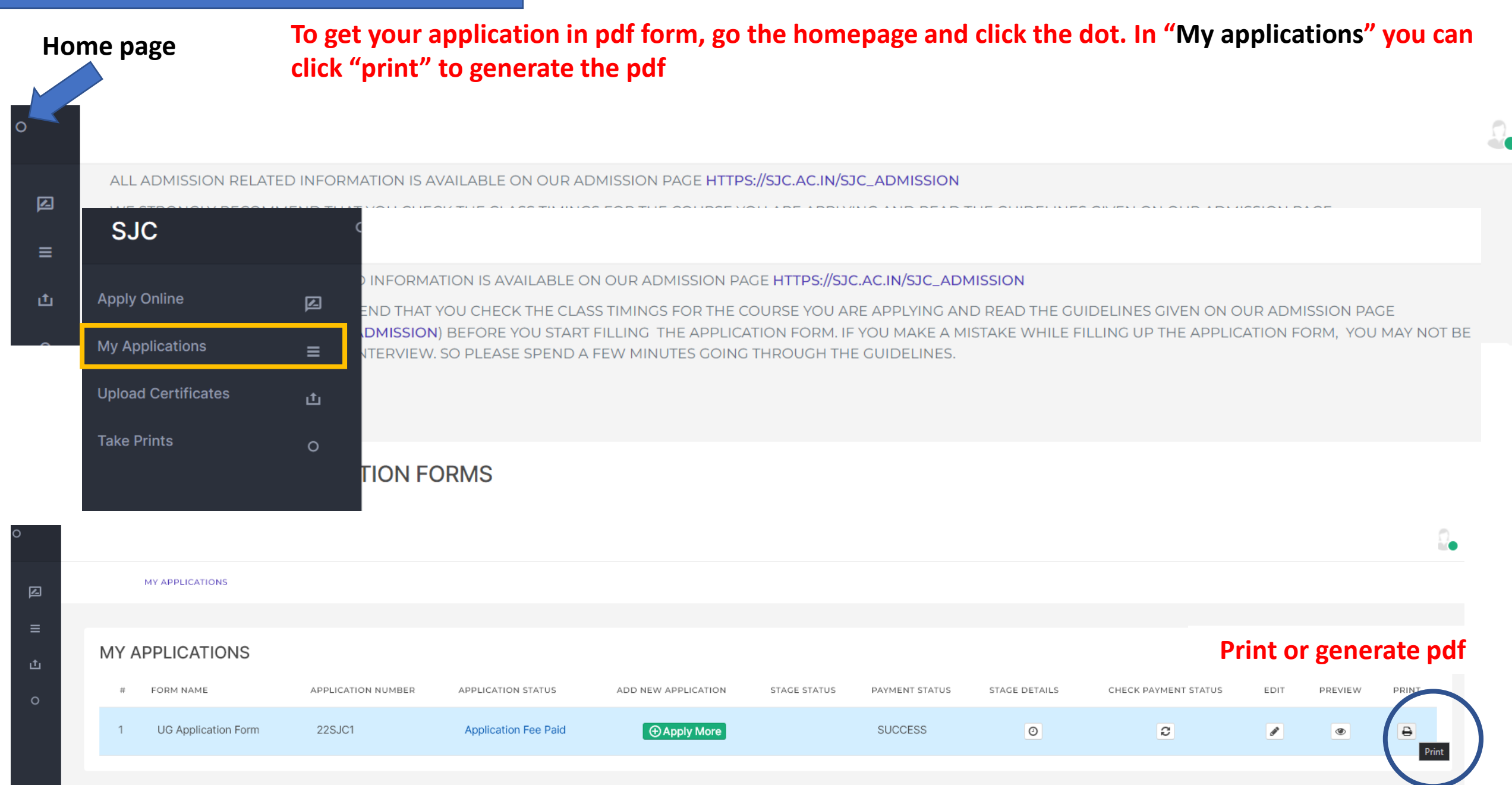

#### **Apply for another course**

To apply for another course, go the homepage and click the dot. In "Apply online" you can apply for another course.

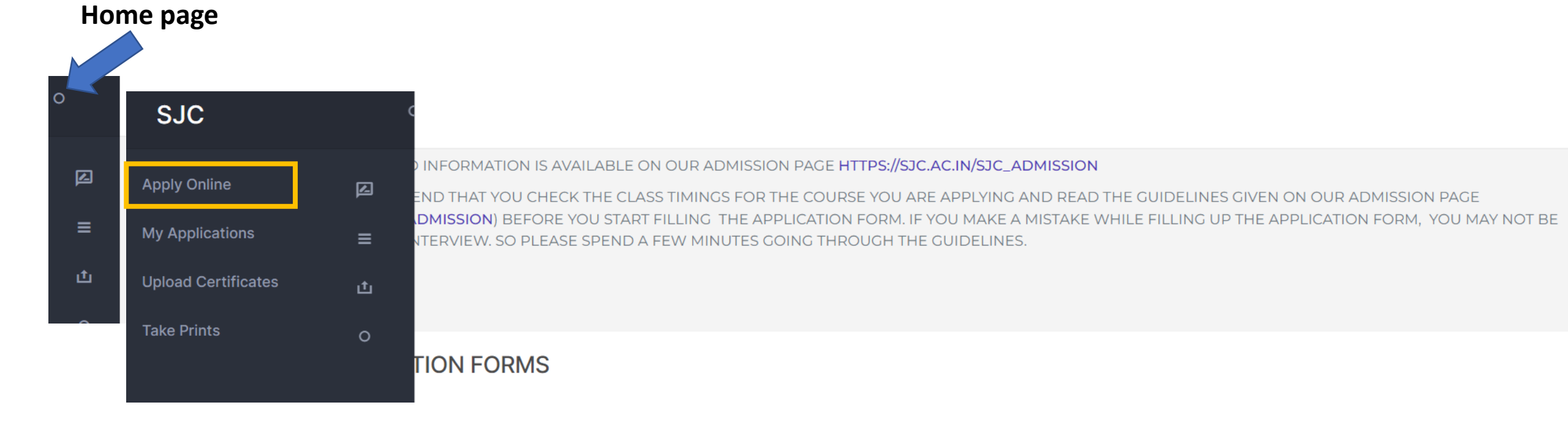

**Need help?** 

**Contact details:** 

For admission queries contact: **7676759199** 

080 2227 4079 080 2221 1429

admission@sju.edu.in